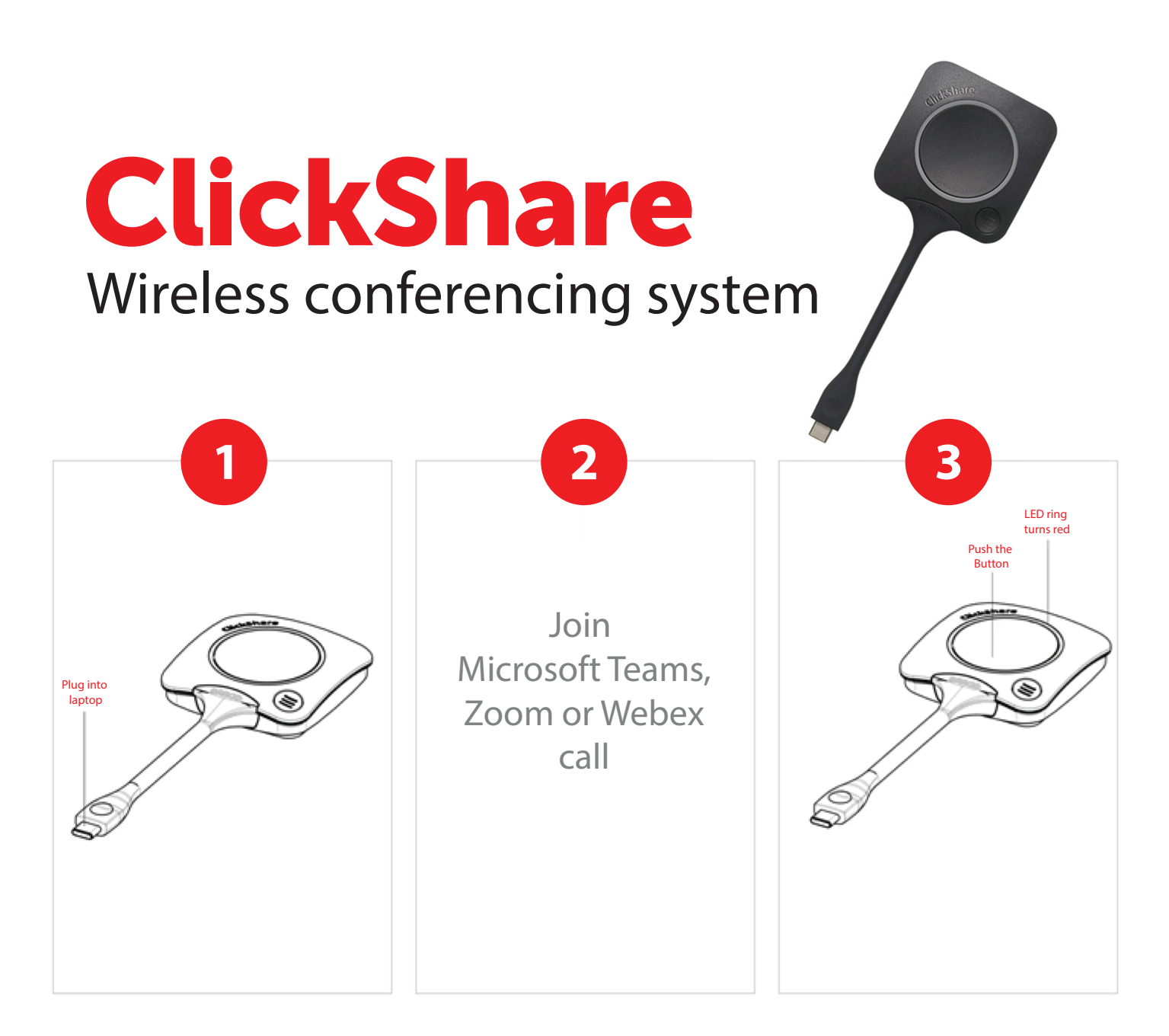

## levietot ClickShare spraudni datora USB ligzdā.

Tas automātiski savienos datoru ar konferenču sistēmas video un audio ierīcēm (var aizņemt laiku līdz 1 min.) Plug a ClickShare button into your laptop.

It automatically connects your laptop to meeting room audio and video devices (may take up to 1 min.)

**Pieslēdzieties** konferences zvanam Microsoft Teams, Zoom vai Webex aplikācijās, lai sazinātos ar dalībniekiem. **Join** a Microsoft Teams, Zoom or Webex conference call to connect with remote participants.

Nospied spraudņa pogu (kad pārstāj mirgot baltais LED aplis), lai visi telpā esošie var redzēt attālinātos sapulces dalībniekus.

**Push the button (when LED ring stops flashing and stands still white)** so everyone in the room can see the remote meeting participants.

Papildus info/Additional info

1

Ja savienojums nenotiek, atveriet "This PC" (Microsoft) vai "Finder" (Apple) USB disku un aktivizējiet lietojumprogrammu ClickShare. If connection doesn't work, browse "This PC" (Microsoft) or "Finder" (Apple) to the ClickShare USB drive and start the ClickShare application.

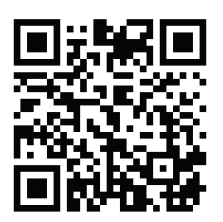

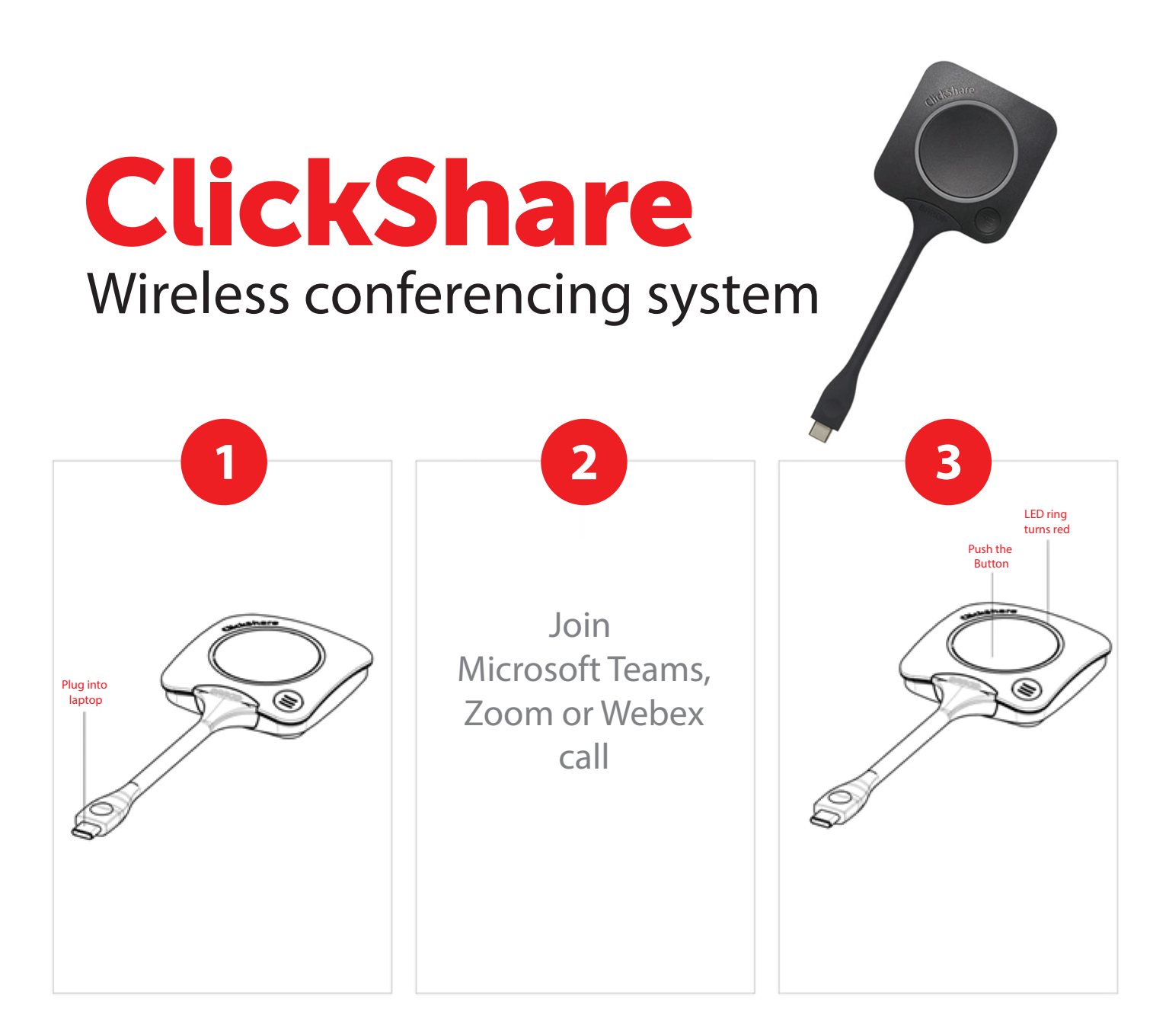

## levietot ClickShare spraudni datora USB ligzdā.

Tas automātiski savienos datoru ar konferenču sistēmas video un audio ierīcēm (var aizņemt laiku līdz 1 min.) Plug a ClickShare button into your laptop.

It automatically connects your laptop to meeting room audio and video devices (may take up to 1 min.)

**Pieslēdzieties** konferences zvanam Microsoft Teams, Zoom vai Webex aplikācijās, lai sazinātos ar dalībniekiem. **Join** a Microsoft Teams, Zoom or Webex conference call to connect with remote participants.

Nospied spraudņa pogu (kad pārstāj mirgot baltais LED aplis), lai visi telpā esošie var redzēt attālinātos sapulces dalībniekus.

**Push the button (when LED ring stops flashing and stands still white)** so everyone in the room can see the remote meeting participants.

Papildus info/Additional info

1

Ja savienojums nenotiek, atveriet "This PC" (Microsoft) vai "Finder" (Apple) USB disku un aktivizējiet lietojumprogrammu ClickShare. If connection doesn't work, browse "This PC" (Microsoft) or "Finder" (Apple) to the ClickShare USB drive and start the ClickShare application.

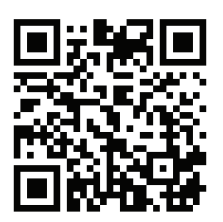